# Intern Submission of a CPD Activity

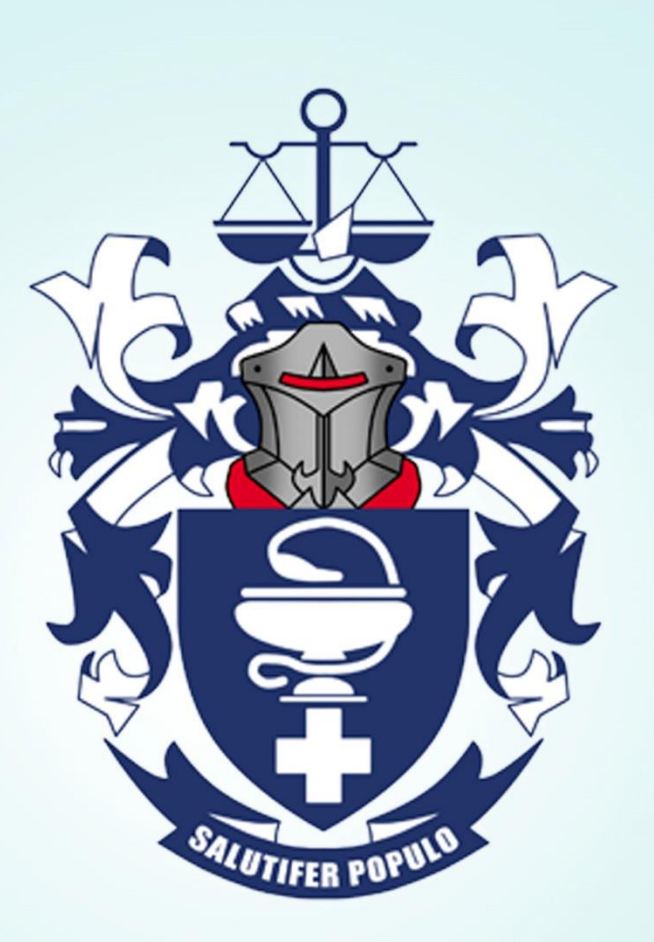

## South African Pharmacy Council

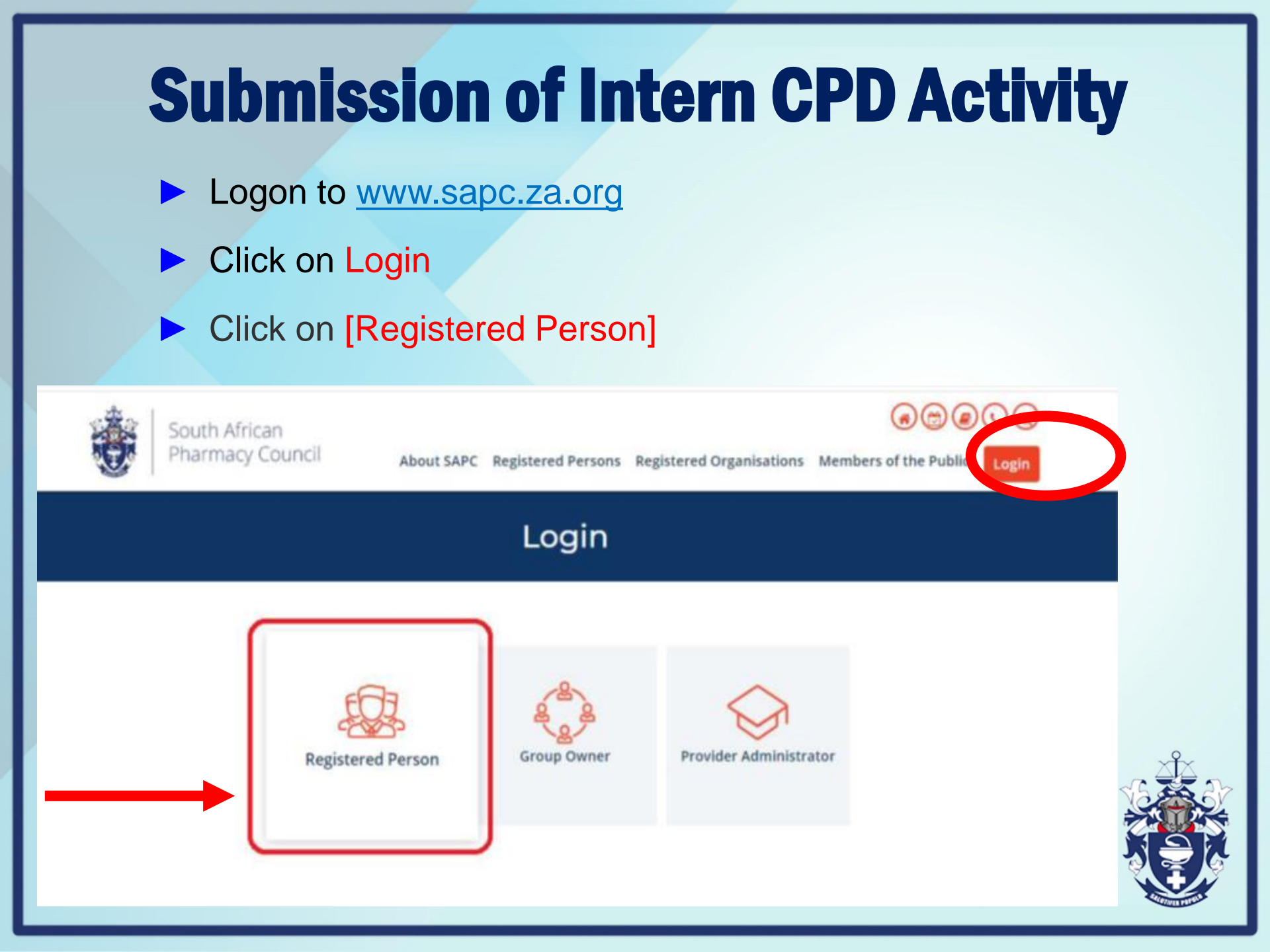

## **Registered persons**

#### Complete login details and click enter

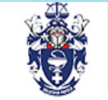

South African Pharmacy Council

About SAPC Registered Persons Registered Organisations Members of the Public

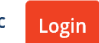

#### **Registered Persons**

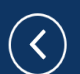

P Number

ID/Passport Number

Password

Enter

Login with your unique account number eg. P12345, enter your full ID/Passport number with no spaces, enter your password as sent to you. Note: your password can be changed once you have successfully logged in. For more information click here to read the tutorial: How to login on the SAPC Website.

#### o Request a password

- Useful login tips, click here
- Secure login tutorial, click here

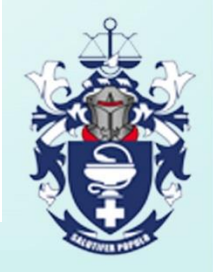

## **Annual Declaration/CPD**

Annual Declaration has to be completed first by intern

Once annual declaration is completed intern to click on CPD

| Annual Declaration 1<br>CPD 2<br>Manuals | Finance<br>Balance : R 0.00 | Applications     | Letters and certificates | Pre-registration examinations |
|------------------------------------------|-----------------------------|------------------|--------------------------|-------------------------------|
| My Progress                              | Contact                     | Progress Reports | Workshops                | Telecommunication             |
|                                          |                             |                  |                          |                               |

# **Continue to CPD**

## Click on continue to CPD

|                    | <ul> <li>resulptions or reacting user may succe in one manipase,</li> </ul>                                                                                                    |
|--------------------|----------------------------------------------------------------------------------------------------|
|                    | <ul> <li>Acknowledging that people learn in a variety of ways;</li> </ul>                                                                                                    |
| Dashboard          | <ul> <li>Planning and prioritising on how to address your learning activities;</li> </ul>                                                                                                    |
|                    | <ul> <li>Choosing your preferred learning style to gain knowledge;</li> </ul>                                                                                                    |
| Annual Declaration | Evaluating the outcome of your learning:                                                                                                    |
|                    | <ul> <li>Applying knowledge to your practice situation.</li> </ul>                                                                                                    |
| CPD                |                                                                                                    |
|                    | In order to compty with the CPD requirement of the pre-registration evaluation, interns are expected to record and submit a minimum of eight CPD activities.                                     |
| 🔄 Manuals          | Note That :                                                                                                    |
|                    | <ul> <li>the first 7 competence standards are compulsory.</li> </ul>                                                                                                    |
| My Progress        | Interns must submit a minimum of 8 different competence standards and be successful in a minimum of 6 to be deemed competent (All 8 entries have to be assessed for the                          |
|                    | intern to be declared competent).                                                                                                    |
|                    | <ul> <li>Refer to the current intern manual for deadline for submission of CPD entries. There will be no CPD assessments in December and early January.</li> </ul>                               |
| U Log Out          | <ul> <li>The results for the CPD entries submitted/resubmitted after the October deadline will be released by the end of February the following year</li> </ul>                                  |
|                    |                                                                                                    |
|                    | Tutive are new and to record and submit a minimum of 4 CDD activities annually. Dharmacize and charmacy support nareonnel are annual to record and submit 4 CDD activities annually on that they |
|                    | are repared for mandatory reporting of CPDs and the CPD Reculations have been published. Citek (Continue to CPD) is start reporting with CPDs.                                                   |
|                    | are behavior to unsummity and an ensure one or a reflection to the ensurement from the ensurement of the statement will be a pro-                                                                |
|                    | Configura to CPD                                                                                                    |
|                    | Containe to CPD                                                                                                    |
|                    |                                                                                                    |
|                    |                                                                                                    |
|                    |                                                                                                    |
|                    |                                                                                                    |

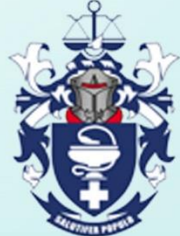

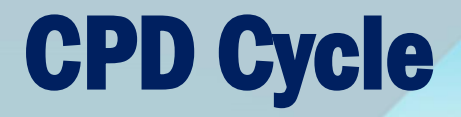

#### Complete the CPD cycle when submitting a CPD activity

| Dashboard          |                                                                       |                                                                |                                                |             |             |          |
|--------------------|-----------------------------------------------------------------------|----------------------------------------------------------------|------------------------------------------------|-------------|-------------|----------|
| Annual Declaration |                                                                       | 1.Reflection                                                   | 2.Planning                                     | 3.Imp       | lementation |          |
| 💼 CPD              |                                                                       |                                                                |                                                |             |             |          |
| 📚 Manuals          |                                                                       |                                                                |                                                |             |             |          |
| My Progress        |                                                                       |                                                                |                                                |             |             |          |
| ပ္ပံ Log Out       |                                                                       | 4.Ev:                                                          | aluate                                         | Submissions |             |          |
|                    |                                                                       |                                                                |                                                |             |             |          |
|                    |                                                                       |                                                                | 2020 © South African Pharmac                   | Council     |             |          |
|                    | 7                                                                     |                                                                |                                                | - Countral  |             |          |
| SAPC               | =                                                                     |                                                                |                                                |             |             | <b>?</b> |
| Dashboard          | Reflection                                                            |                                                                |                                                |             |             |          |
| Annual Declaration | This is the first step of the CPD cycle which involves identification | n of learning needs through reflection on practice. Each indiv | vidual is best placed to identify these needs. |             |             |          |
| Reflection         | Identify a new learning need                                          |                                                                |                                                |             |             |          |
| ] Planning         | ✓ Submitted for compliance                                            | 1. Public health [My First CPD on new pla                      | atform]                                        |             |             |          |
| Implementation     |                                                                       |                                                                |                                                |             |             | _        |
| Self Review        |                                                                       |                                                                | 2020 © South African Pharmacy Council          |             |             |          |
| ✓ Peer Review      |                                                                       |                                                                |                                                |             |             |          |
| ᢕ Log out          |                                                                       |                                                                |                                                |             |             |          |
|                    |                                                                       |                                                                |                                                |             |             |          |

## **Continue with CPD cycle**

## Complete the CPD cycle until Evaluation phase

#### 1.Reflection-Identify a new learning need

This is the first step of the CPD cycle which involves identification of learning needs through reflection on practice. Each individual is best placed to identify these needs.

| Domain                                                                                                    | Domain Competency                                                                                                    |
|----------------------------------------------------------------------------------------------------|----------------------------------------------------------------------------------------------------|
| 2. Safe and rational use of medicines and medical devices                                                                                                    | 2.2 Patient counselling                                                                                                    |
| Reflection Title                                                                                                    | Learning Trigger                                                                                                    |
| Patient Care                                                                                                    | Personal interest 🔹                                                                                                    |
|                                                                                                    | Learning Relation Current role                                                                                                    |
| Learning Initiation                                                                                                    |                                                                                                    |
| Myself •                                                                                                    |                                                                                                    |
| Describe the learning need that you have identified to improve your knowledge and skill, and what you hope to achieve after                                                                                                    | r addressing this learning need?                                                                                                    |
| Improving patient care has become a priority for all health care providers with the overall objective of achieving a high degree of patient sati<br>medical malpractice litigation, and concern about poor outcomes are factors that contribute to this change. | sfaction. Greater awareness among the public, increasing demand for better care, keener competition, more health care regulation, the rise in |
| 607 character(s) remaining                                                                                                    |                                                                                                    |
| Save                                                                                                    |                                                                                                    |
|                                                                                                    |                                                                                                    |
| 2020 © South Afri                                                                                                    | can Pharmacy Council                                                                                                    |

## **Upload evidence**

Upload evidence at Implementation phase

| 3.Imp | lementa | tion-Doc | uments |
|-------|---------|----------|--------|
|-------|---------|----------|--------|

| 11 III prementationa | <b>H</b> Im | ple | m | ent | ati | on | ŝ |
|----------------------|-------------|-----|---|-----|-----|----|---|
|----------------------|-------------|-----|---|-----|-----|----|---|

Choose File No file chosen

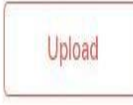

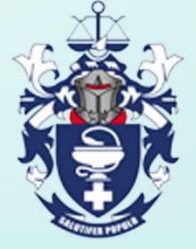

## When upload evidence tab is missed

When the evidence tab was missed, there will be a popup prompt tab to upload evidence

| =                                                               | A Proceed to implementation                                                                   |
|-----------------------------------------------------------------|-----------------------------------------------------------------------------------------------|
| CPD Submission                                                  | You have not uploaded any evidence for this entry. Please got to<br>Implementation and upload |
| Date Created<br>22/03/2020<br>Learning Relation<br>Current role | Okay<br>Myselt                                                                                |
| Domain<br>1. Public health                                      | Domain Cost petency<br>1.1 Promotion of health and wellness                                   |
| Trigger<br>Personal interest                                    | Channel<br>Non Measurable                                                                     |
| Activity<br>Self study                                          | Objective Result<br>Fully                                                                     |
| Submit                                                          |                                                                                               |
|                                                                 |                                                                                               |
|                                                                 | 2020 © South African Pharmacy Council                                                         |

# How to restore an archived CPD entry

When intern has mistakenly archived a CPD entry, click on the archive tab

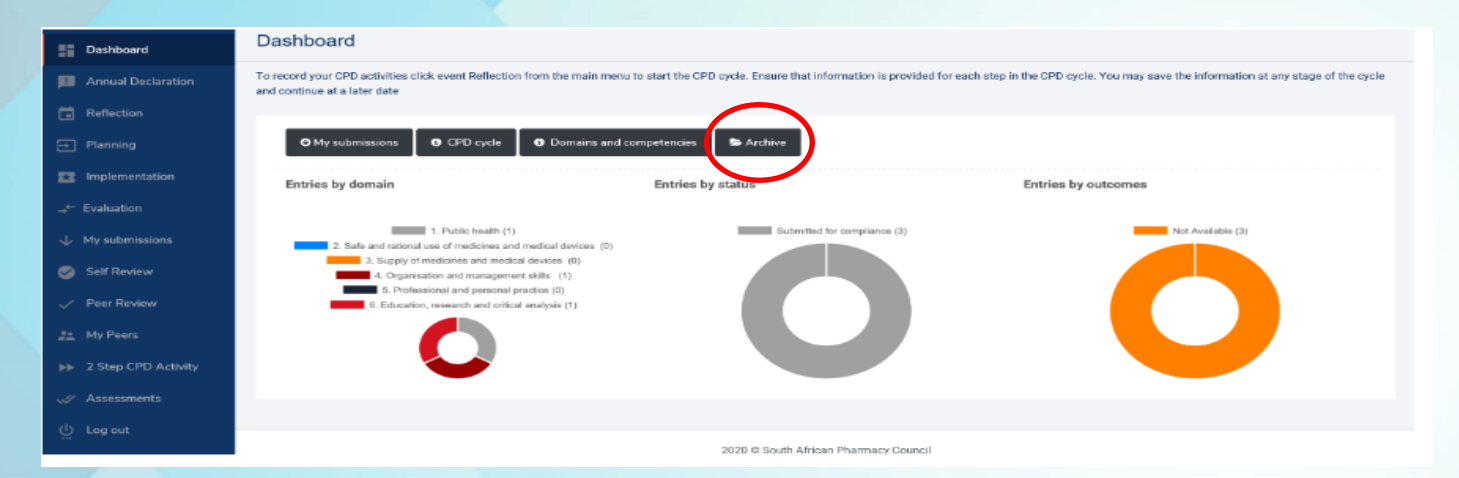

#### Click on restore entry

| Dashboard          | Archive Entries  |                                      |                  |             |               |               |
|--------------------|------------------|--------------------------------------|------------------|-------------|---------------|---------------|
| Annual Declaration |                  |                                      |                  |             |               |               |
| Reflection         | 🕞 Older entries  |                                      |                  |             |               | $\frown$      |
| ſ.                 | Domain           | Domain Competency                    | Title            | Date        |               |               |
| Planning           | 1. Public health | 1.1 Promotion of health and wellness | extra star power | 08 Apr 2020 | Entry Details | Restore Entry |
| Implementation     |                  |                                      |                  |             |               |               |
| Evaluation         |                  |                                      |                  |             |               |               |
| My submissions     |                  |                                      |                  |             |               |               |
| // Assessments     |                  |                                      |                  |             |               |               |
| 는 Log out          |                  |                                      |                  |             |               |               |

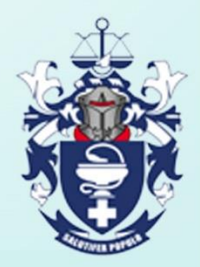

## **Deletion of an erroneous entry**

## Intern can delete an erroneous entry provided the tutor has not submitted it for assessment

| PD Submission                                                           |                                                                      |                                                             |                                         |  |
|-------------------------------------------------------------------------|----------------------------------------------------------------------|-------------------------------------------------------------|-----------------------------------------|--|
| r interns and B pharm students - If your result is"                     | Not Yet Successful", click on the report link to review, make the ne | cessary changes (Reflection, Planning, Implementation or Ev | aluation) and submit for re-assessment. |  |
| Awaiting submission                                                     | 1. Public health [extra star power]                                  |                                                             |                                         |  |
| ♦ Incomplete R ♥ P × I × E ×                                            | 3. Supply of medicines and medical device                            | es [title 2]                                                |                                         |  |
| Reflection Title<br>title 2                                             |                                                                      |                                                             |                                         |  |
| Status<br>Pending                                                       | First Submission Date 08/04/2020                                     | Submission Date                                             | Submission Count                        |  |
| Reflection                                                              | Planning                                                             | Implementation                                              | Evaluation                              |  |
| Complete<br>Assessment Status<br>.Not Available<br>Reflection<br>Delete | Pending                                                              | Pending                                                     | Pending                                 |  |

## **Submit for verification**

When satisfied Intern clicks on submit for verification

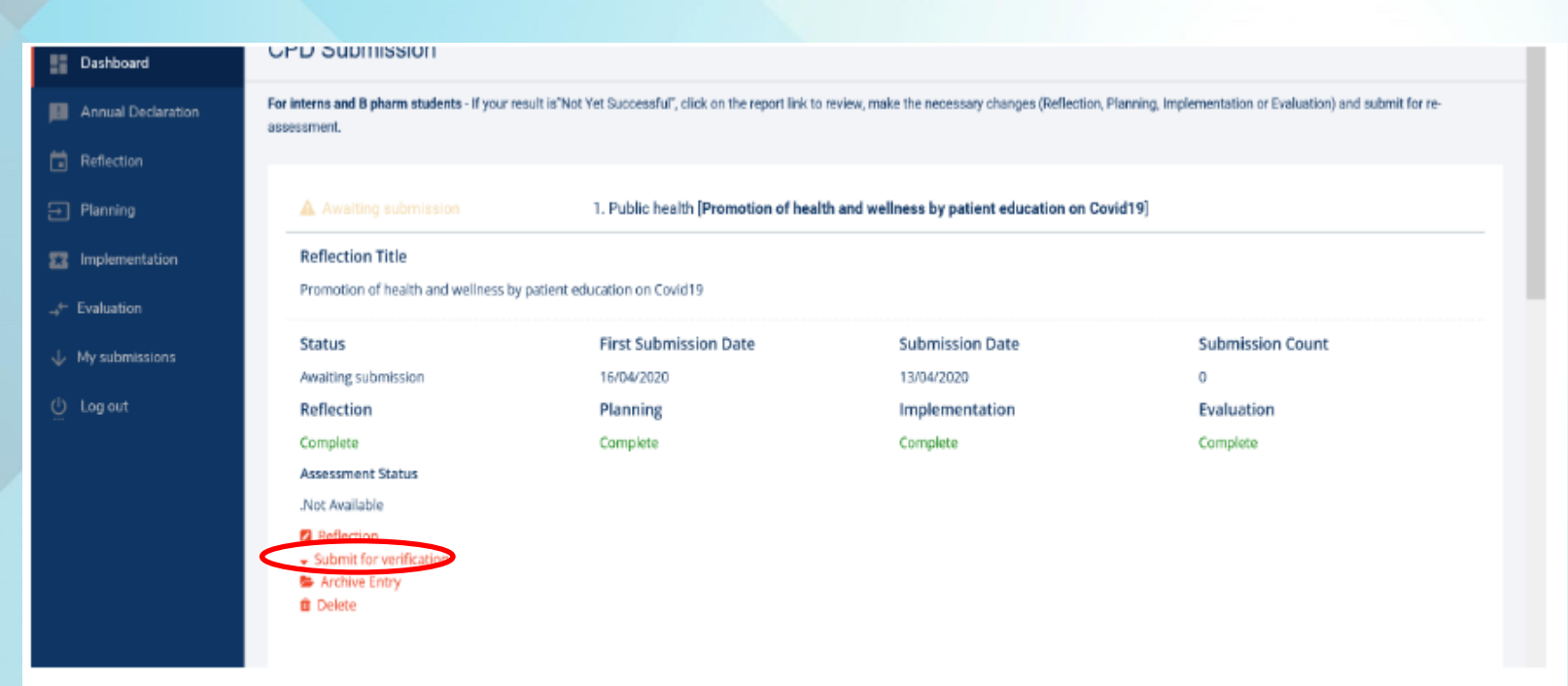

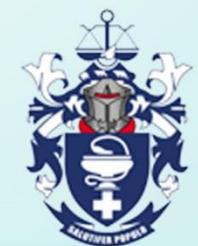

## **Verification of CPD entry by tutor**

- Tutor to logon to <u>www.sapc.za.org/Pharmacists\_CPD</u> or <u>www.sapc.za.org/Intern\_CPD</u> to verify CPD entries submitted by intern
  - Tutor verifies the CPD entry and either submits to Council for assessment or to intern for correction

| le https 😓 😓       | ://interns.pharma. <b>mm3.co.za</b> /MyCpd/Verifica           | ions/Evaluation?ActivityId=924f527d-f85a-45a8-8636-14a75e9159cf                                                                                                    | 👻 🚔 🖒 Search                                                                                                    | ې 🕁 😓 🗸                                                                                                    |
|--------------------|---------------------------------------------------------------|----------------------------------------------------------------------------------------------------|----------------------------------------------------------------------------------------------------|----------------------------------------------------------------------------------------------------|
| 🥹 SAPC             | 😓 Document Management                                         | l≥ SAPC_Admin - Evaluation Ve × 📑                                                                                                    |                                                                                                    |                                                                                                    |
| SAPC               | =                                                             |                                                                                                    |                                                                                                    |                                                                                                    |
| Dashboard          | Evaluation Verification                                       |                                                                                                    |                                                                                                    |                                                                                                    |
| Annual Declaration | A tutor must verify for quality all activities submitted by t | e intern before the due date for submission                                                                                                    |                                                                                                    |                                                                                                    |
| Reflection         |                                                               |                                                                                                    |                                                                                                    |                                                                                                    |
| → Planning         |                                                               |                                                                                                    |                                                                                                    |                                                                                                    |
| 53 Implementation  | Evaluation - a. C X & rectl. from a. 1                        | non de la contra de la contra d |                                                                                                    |                                                                                                    |
|                    | Evaluation                                                    |                                                                                                    |                                                                                                    | Assessment Criteria                                                                                        |
|                    |                                                               |                                                                                                    | and the second second second second second second second second second second second second second second second | Provide a description of how the learning has                                                              |
| 🥏 Self Review      |                                                               |                                                                                                    |                                                                                                    | <ul> <li>been applied and feedback on the impact on<br/>practice. Provide examples of where the</li> </ul> |
|                    |                                                               |                                                                                                    |                                                                                                    | '-'nowledge and skills acquired have been<br>applied.                                                      |
|                    |                                                               |                                                                                                    |                                                                                                    |                                                                                                    |
|                    | Back                                                          |                                                                                                    |                                                                                                    | Return to intern Submit for assessment                                                                     |
|                    |                                                               |                                                                                                    |                                                                                                    |                                                                                                    |
|                    |                                                               | 2020 @ South African Pharmacy Council                                                                                                    |                                                                                                    |                                                                                                    |
|                    |                                                               |                                                                                                    |                                                                                                    |                                                                                                    |
|                    |                                                               |                                                                                                    |                                                                                                    |                                                                                                    |
|                    |                                                               |                                                                                                    |                                                                                                    |                                                                                                    |
|                    |                                                               |                                                                                                    |                                                                                                    |                                                                                                    |